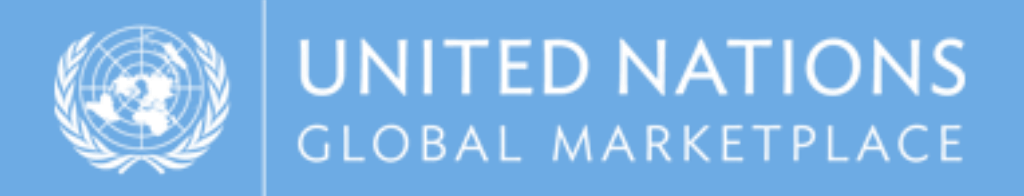

# UNGM guide

# Instructions on how to register on UNGM as a company

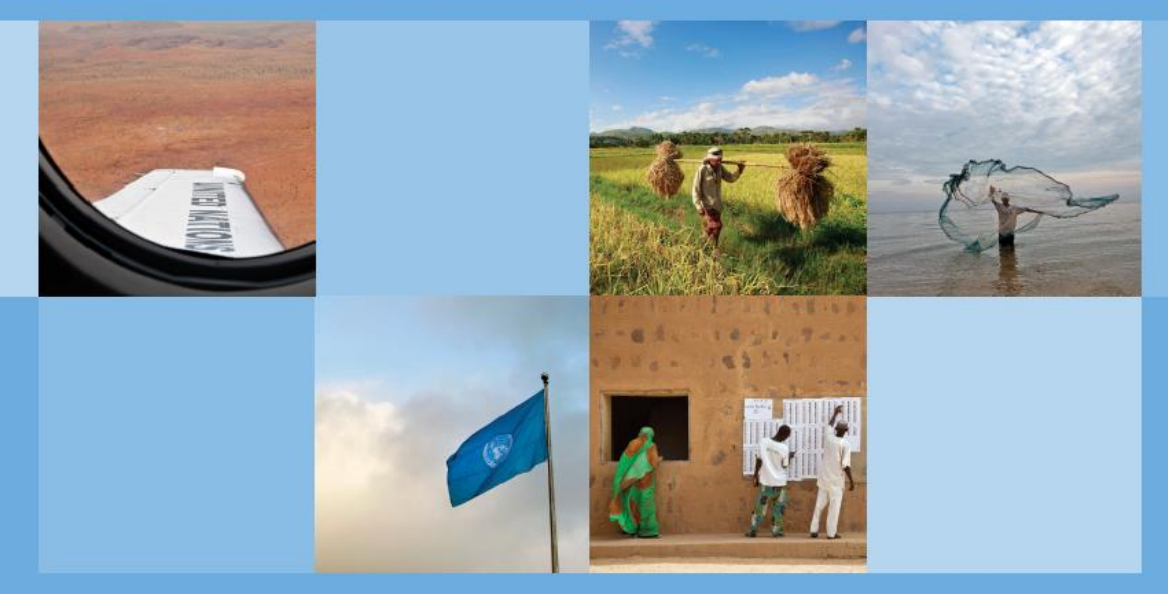

www.ungm.org

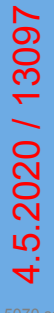

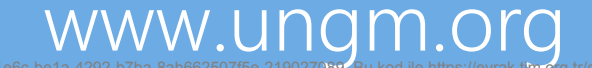

### **REGISTRATION PROCESS ON UNGM**

#### STEP I: CREATION OF YOUR UNGM ACCOUNT

#### Go to www.ungm.org and click on the 'Login and New Registrations' tile.

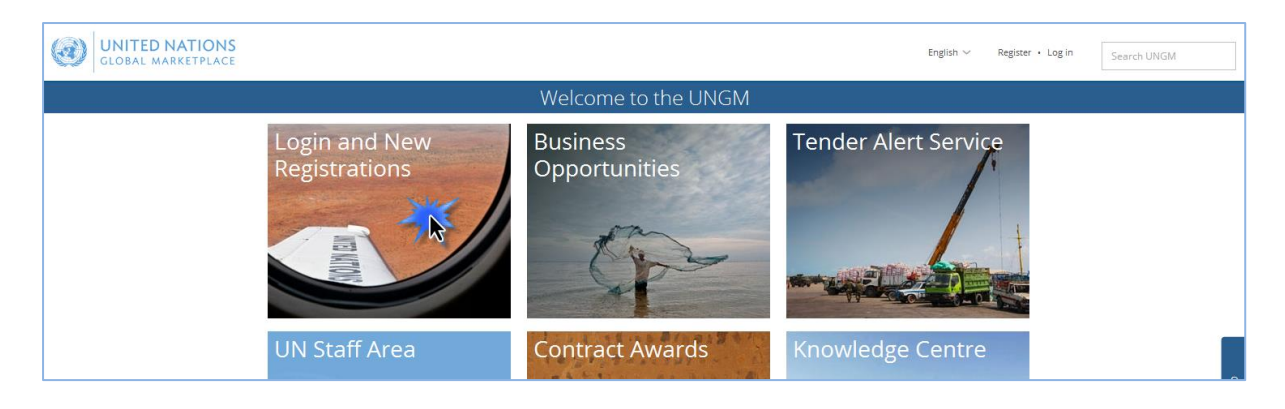

#### Click on the 'New registration' button.

| GLOBAL MARKE                       | TONS<br>IPLACE                                                                                          | English 🗸 | Register • Log in | Search UNGM |
|------------------------------------|----------------------------------------------------------------------------------------------------|-----------|-------------------|-------------|
|                                    | Log in                                                                                                  |           |                   |             |
| Home<br>About UNGM                 | Existing account login                                                                                  |           |                   |             |
| Code of conduct Terms & Conditions | Email address * Password *                                                                              |           |                   |             |
| Contract awards Knowledge centre   | Remember me?  Forgotten password?                                                                       |           |                   |             |
| UNSPSC<br>FAQs<br>Press release    | Log in                                                                                                  |           |                   |             |
|                                    | if you do not have an account yet, you can register by clicking on the 'New Registration' button below. |           |                   |             |
|                                    | New Registration                                                                                        |           |                   | Ø           |

Please select the type of registration by clicking on the relevant box. If you are a company, please click on the '**Companies' box.** 

|                      |                                                                                                    | Account registration                                                                                         |                                                          |                                 |  |  |  |
|----------------------|----------------------------------------------------------------------------------------------------|----------------------------------------------------------------------------------------------------|----------------------------------------------------------|---------------------------------|--|--|--|
| Home                 | Please select the type of registration by clicking                                                                                             | on the relevant box below.                                                                                   |                                                          |                                 |  |  |  |
| About UNGM           | The Individual Consultant registration is suital                                                                                               | ble for the following types:                                                                                 |                                                          |                                 |  |  |  |
| Registration process | 1. Commercial contractor                                                                                                    |                                                                                                    |                                                          |                                 |  |  |  |
| Code of conduct      | <ol> <li>Individual consultant - Registration as a<br/>for limited duration contracts associated</li> </ol>                                    | n Individual Consultant is suited for individuals wh<br>with projects. Typically for organisations such as L | no are interested in providing time a<br>JNOPS and UNDP. | nd deliverable bound services   |  |  |  |
| Terms & Conditions   | 3. Landlord - Registration as a Landlord is a                                                                                                  | suited for individuals that are owners or possesso                                                           | rs of an estate in land or rental prop                   | erty and are interested in      |  |  |  |
| Tender notices       | 4. Sole proprietor - Registration is a type of                                                                                                 | business entity that is owned and run by one nat                                                             | ural person and in which there is no                     | legal distinction between the   |  |  |  |
| Contract awards      | owner and the business.                                                                                                    |                                                                                                    |                                                          |                                 |  |  |  |
| Tender Alert Service | The Company registration is relevant for licenced businesses which can provide relevant products and services to United Nations Organisations. |                                                                                                    |                                                          |                                 |  |  |  |
| Knowledge centre     | The UN Organization registration is limited to                                                                                                 | United Nations staff and requires a valid and activ                                                          | e UN email address.                                      |                                 |  |  |  |
| UNSPSC               |                                                                                                    |                                                                                                    |                                                          | _                               |  |  |  |
| Help Centre          | The vendor will also be requested to read the S                                                                                                | upplier Code of Conduct (SCC) and be informed                                                                | that in order to be able to register a                   | s a potential vendor to the UN, |  |  |  |
| Press release        | the sec must be acknowledged.                                                                                                    | for monthing will also be more ideal                                                                         |                                                          |                                 |  |  |  |
|                      | Links to the guides which will contain detailed in                                                                                             | normation will also be provided.                                                                             |                                                          | (?                              |  |  |  |
|                      | Individual Consultant<br>(not associated with a                                                                                                | Company (or on behalf<br>of a company) / NGOs                                                                | United Nations<br>Organization and                       |                                 |  |  |  |
|                      |                                                                                                    | · · · · · · · · · · · · · · · · · · ·                                                                        | Organization                                             |                                 |  |  |  |

Introduce your company details and accept the UN Supplier Code of Conduct.

Please provide your company name as written in your company's Certificate of Incorporation. If an error message appears informing you that a company with a similar name already exists, please contact us.

|                                                                               | ONS                                                                            |                                                                                                    |                                                         | English ~                              | Register • Log in    | Search UNGM |         |
|-------------------------------------------------------------------------------|--------------------------------------------------------------------------------|----------------------------------------------------------------------------------------------------|---------------------------------------------------------|----------------------------------------|----------------------|-------------|---------|
|                                                                               |                                                                                | Con                                                                                                    | npany registration                                      |                                        |                      |             |         |
| Home                                                                          | UN Supplier Code                                                               | of Conduct                                                                                                    |                                                         |                                        |                      |             |         |
| About UNGM<br>Registration process<br>Code of conduct<br>Terms & Conditions   | Please download and re<br>To register your interes<br>expected of suppliers to | id the <u>UN Supplier Code of Conduct</u> .<br>in doing business with the United Nations and its o<br>the United Nations and its organizations. | rganizations, you are required to acknowledge tha       | t the UN Supplier Code of Conduct prov | ides the minimum sta | indards     |         |
| Tender notices<br>Contract awards<br>Tender Alert Service<br>Knowledge centre | Company registration<br>* denotes required field<br>Basic company details      |                                                                                                    |                                                         |                                        |                      |             |         |
| UNSPSC<br>Help Centre                                                         | Company Name *                                                                 |                                                                                                    |                                                         |                                        |                      |             |         |
| Press release                                                                 | License Number *                                                               |                                                                                                    |                                                         |                                        |                      |             | ٩       |
|                                                                               | Country *                                                                      | Type a country/territory name                                                                                                    |                                                         |                                        |                      |             | ен<br>Н |
|                                                                               | Company Director detai                                                         | 5                                                                                                    |                                                         |                                        |                      |             | Ø       |
|                                                                               | First Name *                                                                   |                                                                                                    |                                                         |                                        |                      |             |         |
|                                                                               | Last Name *                                                                    |                                                                                                    |                                                         |                                        |                      |             |         |
|                                                                               | User account creation                                                          | ten and the user are the same                                                                                                    |                                                         |                                        |                      |             |         |
|                                                                               | First Name *                                                                   |                                                                                                    |                                                         |                                        |                      |             |         |
|                                                                               | Last Name *                                                                    |                                                                                                    |                                                         |                                        |                      |             |         |
|                                                                               | Email address *                                                                |                                                                                                    |                                                         |                                        |                      |             |         |
|                                                                               | Confirm email address *                                                        |                                                                                                    |                                                         |                                        |                      |             |         |
|                                                                               | Password *                                                                     |                                                                                                    |                                                         |                                        |                      |             |         |
|                                                                               | Confirm password *                                                             |                                                                                                    |                                                         |                                        |                      |             |         |
|                                                                               | How did you hear about                                                         | JNGM                                                                                                    |                                                         |                                        |                      |             | 1       |
|                                                                               | Source *                                                                       | τ                                                                                                    |                                                         |                                        |                      |             |         |
|                                                                               | ave read and acknowled                                                         | e the <u>UN Supplier Code of Conduct</u> as the minimum star                                                                                    | dards expected of suppliers to the United Nations and i | ✓<br>ts organizations.                 |                      |             |         |
|                                                                               | Send the activation link                                                       |                                                                                                    |                                                         |                                        |                      |             |         |
|                                                                               |                                                                                | © 2018 - United Nation                                                                                                    | is Global Marketplace • Terms and Conditions            |                                        |                      |             |         |

Then, click on the 'Send the activation link' button.

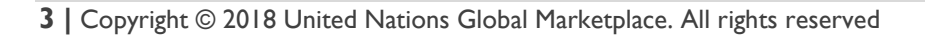

#### STEP 2: ACTIVATE YOUR UNGM ACCOUNT

| GLOBAL MARKETP       | ONS                   |                                                   |                                                                                | English $\checkmark$ [1]                        | Q ~                    | Search UNGM |
|----------------------|-----------------------|---------------------------------------------------|--------------------------------------------------------------------------------|-------------------------------------------------|------------------------|-------------|
|                      |                       | Acti                                              | vate your account                                                              |                                                 |                        |             |
|                      |                       | Please activate your accou                        | int to get access to all the functionalitie                                    | s of UNGM                                       |                        |             |
| Home                 | MY LINGM RECISTRATIC  |                                                   |                                                                                |                                                 |                        |             |
| About UNGM           | WIT ONGEN REGISTRATIC | JN - STATUS                                       |                                                                                |                                                 |                        |             |
| Registration process | 0                     |                                                   |                                                                                |                                                 |                        |             |
| Code of conduct      |                       | 2                                                 | 3                                                                              | *                                               |                        |             |
| Tender notices       | Account created       | Account activated                                 | Registration started                                                           | Registration completed<br>but not submitted     | Registration submitted |             |
| Contract awards      |                       |                                                   |                                                                                |                                                 |                        |             |
| Tender Alert Service |                       |                                                   |                                                                                |                                                 |                        |             |
| Knowledge centre     |                       |                                                   |                                                                                |                                                 |                        |             |
| UNSPSC               |                       |                                                   |                                                                                |                                                 |                        |             |
| Help Centre          |                       |                                                   | tivetever                                                                      | k a coount                                      |                        |             |
| Press release        |                       | Please ac                                         | livale you                                                                     | raccount                                        |                        |             |
|                      |                       |                                                   |                                                                                |                                                 |                        | Help        |
|                      |                       | Click the link in the email we<br>Make sure to ch | sent to diane.valentin2+2510@gmail.<br>eck your spam folder. The sender is no- | com to activate your account.<br>reply@ungm.org |                        |             |
|                      |                       |                                                   |                                                                                |                                                 |                        | 0           |
|                      |                       | I would li                                        | ke to change > I have not received                                             | the email.                                      |                        |             |
|                      |                       | my em                                             | ail address please resend it t                                                 | to me                                           |                        |             |
|                      |                       |                                                   |                                                                                |                                                 |                        |             |
|                      |                       |                                                   |                                                                                |                                                 |                        |             |
|                      |                       |                                                   |                                                                                |                                                 |                        |             |
|                      |                       |                                                   |                                                                                |                                                 |                        |             |
|                      |                       |                                                   |                                                                                |                                                 |                        |             |
|                      |                       |                                                   |                                                                                |                                                 |                        |             |
|                      | 1                     |                                                   |                                                                                |                                                 |                        |             |

Once you have created your UNGM account, please do not forget to activate it.

Go to your personal email inbox, where you should have received an email from UNGM containing an activation link. Please activate your UNGM account by clicking on the **'Activate' button**.

|   | UNGM Account Activation - Welc               | ome to the UNGM D Index x                                                                        |                          |   | ē | Z |   |
|---|----------------------------------------------|--------------------------------------------------------------------------------------------------|--------------------------|---|---|---|---|
| + | UNGM <no-reply@ungm.org></no-reply@ungm.org> |                                                                                                  | 2:24 PM (13 minutes ago) | ☆ | * | : | l |
|   | (@                                           | UNITED NATIONS<br>GLOBAL MARKETPLACE                                                             |                          |   |   |   | l |
|   |                                              | UNGM Account Activation                                                                          |                          |   |   |   | l |
|   |                                              | To confirm your email address, just click the button below                                       |                          |   |   |   | l |
|   |                                              | Activate →                                                                                       |                          |   |   |   | l |
|   |                                              | If clicking the button does not work, just copy and paste the URL below<br>into your web browser |                          |   |   |   | l |
|   |                                              | https://wwwtest3.ungm.org/Account/Account/Activate?c=488293a2-3117-<br>436a-8e65-0c7aa00968c2    |                          |   |   |   | l |
|   |                                              | Your username is :                                                                               |                          |   |   |   | l |
|   |                                              | rour unionin number is available under your dashboard once you have activated your account       |                          |   |   |   |   |
|   |                                              | United Nations Global Marketplace © 2017                                                         |                          |   |   |   |   |

# 4.5.2020 / 13097

If you have not received the activation email, please note that you can resend it to yourself. You can either do it from the **'I have not received the email, please resend it to me' button**:

| GLOBAL MARKETP                                               | ONS<br>LACE                                                                                                    |                                   |                                                                      | English 🗸 🔀 (1)                                  | <b>\$</b> ~                                | Search UNGM |
|--------------------------------------------------------------|----------------------------------------------------------------------------------------------------|-----------------------------------|----------------------------------------------------------------------|--------------------------------------------------|--------------------------------------------|-------------|
|                                                              |                                                                                                    | Activ                             | vate your account                                                    |                                                  |                                            |             |
|                                                              |                                                                                                    | Please <u>activate your accou</u> | nt to get access to all the functionalitie                           | s of UNGM                                        |                                            |             |
| Home                                                         | MY UNGM REGISTRATIO                                                                                                    | DN - STATUS                       |                                                                      |                                                  |                                            |             |
| Registration process                                         | •                                                                                                    |                                   |                                                                      |                                                  |                                            |             |
| Code of conduct<br>Terms & Conditions<br>Tender notices      | Account created                                                                                                    | 2<br>Account activated            | 3<br>Registration started                                            | 4<br>Registration completed<br>but not submitted | <ul> <li>Registration submitted</li> </ul> |             |
| Contract awards Tender Alert Service Knowledge centre UNSPSC |                                                                                                    |                                   |                                                                      |                                                  |                                            |             |
| Help Centre<br>Press release                                 | Please activate your account                                                                                                    |                                   |                                                                      |                                                  |                                            |             |
|                                                              | Click the link in the email we sent to <b>diane.valentin2+2510@gmail.com</b> to activate your account.<br>Make sure to check your spam folder. The sender is no-reply@ungm.org |                                   |                                                                      |                                                  |                                            |             |
|                                                              |                                                                                                    | I would li<br>my em               | ke to change > I have not received<br>ail address please resend it f | the email,<br>to me                              |                                            |             |
|                                                              |                                                                                                    |                                   |                                                                      |                                                  |                                            |             |
|                                                              |                                                                                                    |                                   |                                                                      |                                                  |                                            |             |

Or from your **UNGM inbox** accessible from the little envelop symbol in the top right side of the page:

| UNITED NATIONS<br>GLOBAL MARKETPLACE             |                                    | Englis                        | h ~ (1)                 | Search UN                                                                       |
|--------------------------------------------------|------------------------------------|-------------------------------|-------------------------|---------------------------------------------------------------------------------|
|                                                  |                                    | Inbox                         |                         |                                                                                 |
|                                                  | Please <u>activate your accou</u>  | nt to get access to all the f | unctionalities of UNGM  |                                                                                 |
| UNGM uses internal me                            | ssaging for security reasons. Here | e you will find all UNGM re   | lated messages.         |                                                                                 |
| Ion process<br>Received items Sent               | items                              |                               |                         |                                                                                 |
| Conditions Received between                      | and                                |                               |                         |                                                                                 |
| otices From                                      |                                    |                               |                         |                                                                                 |
| awards Subject                                   |                                    |                               |                         |                                                                                 |
| lert Service Body                                |                                    |                               |                         |                                                                                 |
| ge centre Clear All Refresh                      |                                    |                               |                         |                                                                                 |
| Showing 1 of 1                                   |                                    |                               |                         |                                                                                 |
| ease Subject                                     | From                               | Attachments                   | Date                    | - Body                                                                          |
| UNGM Account Activation -<br>Welcome to the UNGM | no-reply@ungm.org                  |                               | 25-Oct-2018 14:24 (CET) | Messages related to account activation<br>cannot be displayed here for security |

If you have not received the activation email because you have provided an incorrect email address when creating your account, please note that you can amend the provided email address from the 'I would like to change my email address' button:

| GLOBAL MARKET        | ONS<br>PLACE        |                                                   |                                                                                | English $\sim$ [1]                              | ¢.∼                    | Search UNGM |
|----------------------|---------------------|---------------------------------------------------|--------------------------------------------------------------------------------|-------------------------------------------------|------------------------|-------------|
|                      |                     | Acti                                              | vate your account                                                              |                                                 |                        |             |
|                      |                     | Please <u>activate your accou</u>                 | unt to get access to all the functionalitie                                    | s of UNGM                                       |                        |             |
| Home                 | MY UNGM REGISTRATIO | N - STATUS                                        |                                                                                |                                                 |                        |             |
| About UNGM           |                     |                                                   |                                                                                |                                                 |                        |             |
| Code of conduct      | 0                   | 2                                                 | 3                                                                              | 4                                               |                        |             |
| Terms & Conditions   | Account created     | Account activated                                 | Registration started                                                           | Registration completed                          | Registration submitted |             |
| Tender notices       | Account created     | Account betrated                                  | Registration started                                                           | but not submitted                               | Registration submitted |             |
| Contract awards      |                     |                                                   |                                                                                |                                                 |                        |             |
| Tender Alert Service |                     |                                                   |                                                                                |                                                 |                        |             |
| Knowledge centre     |                     |                                                   |                                                                                |                                                 |                        |             |
| UNSPSC               |                     |                                                   |                                                                                |                                                 |                        |             |
| Help Centre          |                     | Dloaco ac                                         | tivata vou                                                                     | r account                                       |                        |             |
| Press release        |                     | Flease ac                                         | livale you                                                                     | raccount                                        |                        |             |
|                      |                     |                                                   |                                                                                |                                                 |                        | Те<br>Те    |
|                      |                     | Click the link in the email we<br>Make sure to ch | sent to diane.valentin2+2510@gmail.<br>eck your spam folder. The sender is no- | com to activate your account.<br>reply@ungm.org |                        |             |
|                      |                     |                                                   |                                                                                |                                                 |                        | 0           |
|                      |                     | I would i<br>my em                                | ke to change<br>ail address please resend it t                                 | the email,<br>o me                              |                        |             |
|                      |                     |                                                   |                                                                                |                                                 |                        |             |

Once your UNGM account is activated, you should be redirected to the following page. Click on the **'Complete the registration' button** to complete the UNGM registration. You can also click on the 'Registration' link in the left-hand menu:

| GLOBAL MARKI         | ETPLACE         |                   | English 🗸                   |                                | 🗘 🗸 Se       |
|----------------------|-----------------|-------------------|-----------------------------|--------------------------------|--------------|
|                      |                 | Acco              | unt activated               |                                |              |
| Home                 |                 |                   |                             |                                |              |
| About UNGM           | MY UNGM REGIST  | ATION - STATUS    |                             |                                |              |
| Registration process |                 |                   |                             |                                |              |
| ode of conduct       | 0               | 2                 | 3                           | 4                              | <b>-</b>     |
| rms & Conditions     | Account created | Account activated | Registration                | Registration                   | Registration |
| ander notices        |                 |                   | started                     | completed but not<br>submitted | submitted    |
| ontract awards       |                 |                   |                             |                                |              |
| ender Alert Service  |                 |                   |                             |                                |              |
| nowledge centre      |                 |                   |                             |                                |              |
| NSPSC                |                 |                   |                             |                                |              |
| Help Centre          |                 |                   |                             |                                |              |
| Press release        |                 |                   |                             |                                |              |
| /endor               | Yourl           | JNGM acco         | unt has b                   | been succes                    | sfully       |
| ashboard             |                 |                   |                             |                                | 2            |
| Settings             |                 |                   | a ctivata d                 |                                |              |
| legistration         |                 | C                 | activated                   |                                |              |
| endor documents      |                 |                   |                             |                                |              |
| /ly TAS              |                 |                   |                             |                                |              |
| Ties                 |                 |                   | > Complete the registration |                                |              |
| ips                  |                 |                   |                             |                                |              |

In order to log into your UNGM account, please click on the **'Log in' link** at the top righthand corner of the page or on the **'Login and New Registrations' box** in the homepage.

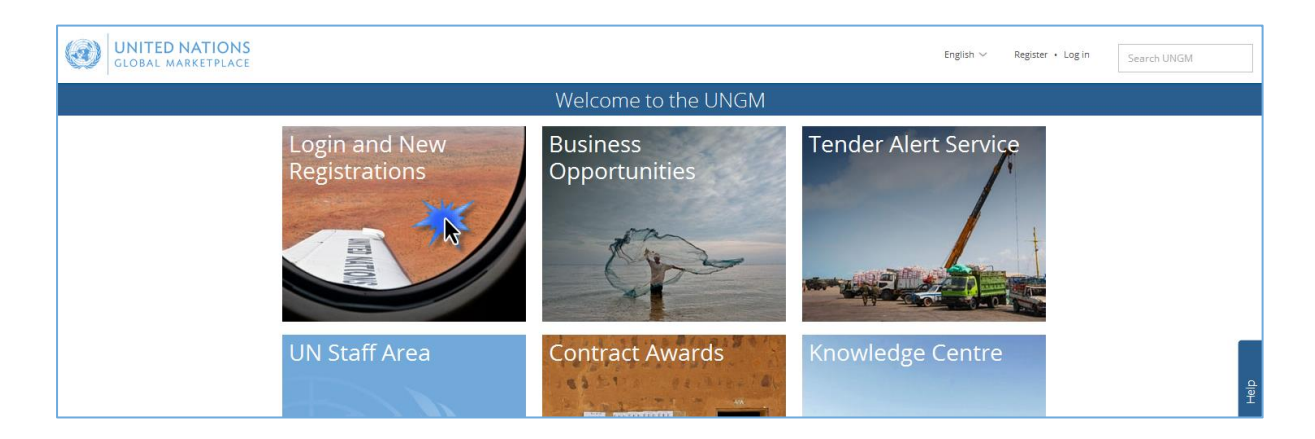

You will need to use your **username** which is the email address you registered with and your **password**. If you do not remember your password, please use the **'forgotten password' functionality**.

| GLOBAL MARK                                           | TIONS                                                                                                   | English $\checkmark$ | Register • Log in | Search UNGM |
|-------------------------------------------------------|----------------------------------------------------------------------------------------------------|----------------------|-------------------|-------------|
|                                                       | Log in                                                                                                  |                      |                   |             |
| Home<br>About UNGM                                    | Existing account login                                                                                  |                      |                   |             |
| Code of conduct Terms & Conditions                    | Email address * Password *                                                                              |                      |                   |             |
| Tender notices<br>Contract awards<br>Knowledge centre | Remember me?                                                                                            |                      |                   |             |
| UNSPSC<br>FAQs<br>Press release                       | Log in                                                                                                  |                      |                   |             |
|                                                       | If you do not have an account yet, you can register by clicking on the 'New Registration' button below. |                      |                   |             |
|                                                       | New Registration                                                                                        |                      |                   |             |

Provide your email address/username and click on the 'Submit' button.

|                                         | Forgotten your password?                                                                                                    |  |  |  |  |  |  |  |
|-----------------------------------------|----------------------------------------------------------------------------------------------------|--|--|--|--|--|--|--|
| Home<br>About UNGM                      | Change your password in three easy steps.                                                                                                    |  |  |  |  |  |  |  |
| Registration process<br>Code of conduct | <ul> <li>Enter the email address which you use as your username below.</li> <li>Click the link which you will receive in an email and reset your password.</li> <li>Log into your account with your username and newly created password.</li> </ul> |  |  |  |  |  |  |  |
| Tender notices                          | Existing account login                                                                                                    |  |  |  |  |  |  |  |
| Contract awards<br>Knowledge centre     | Email address *                                                                                                    |  |  |  |  |  |  |  |
| UNSPSC<br>FAOs                          | Submit                                                                                                    |  |  |  |  |  |  |  |

An email containing a link to reset your password will be sent to your email address. This link will be valid only for I hour for security reasons. If you have not received any email from UNGM, please check your spam folder as UNGM emails may be considered as such. Click on the link provided in this email and follow the on-screen instructions to reset your password. Provide your new password and click on the '**Change password' button**.

|                                                               | TIONS                | English 🗸 | Register • Log in | Search UNGM |
|---------------------------------------------------------------|----------------------|-----------|-------------------|-------------|
|                                                               | Forgot Password      |           |                   |             |
| Home<br>About UNGM<br>Registration process<br>Code of conduct | New password *       |           |                   |             |
| Terms & Conditions Tender notices                             | Confirm new password |           |                   |             |
| Contract awards<br>Knowledge centre                           | Change password      |           |                   |             |

You should now be able to login with the newly created password.

#### STEP 4: COMPLETE YOUR VENDOR REGISTRATION FORM IN UNGM

From the '**Registration' link in the left-hand menu**, you can complete your registration form. It only takes about 5-8 minutes to complete your Basic registration.

In order to successfully complete the registration process, please provide the required details and click on the **'Save & continue' button** for each of the 6 steps. After clicking the **'Save & continue' button**, the provided details will be saved and you will be automatically redirected to the following step of the registration process.

| s                               |                                                                              |                   |                 |                     | English V (1)     | ۵.,          |
|---------------------------------|------------------------------------------------------------------------------|-------------------|-----------------|---------------------|-------------------|--------------|
| E                               |                                                                              |                   | <b>D</b>        |                     |                   | ¥ ·          |
|                                 |                                                                              | Vendor            | Registration    |                     |                   |              |
|                                 |                                                                              |                   |                 |                     |                   |              |
| 0                               | 2                                                                            | 3                 | 4               | 5                   | 6                 | 3            |
|                                 |                                                                              |                   |                 |                     |                   |              |
| General                         | Address                                                                      | Registration type | Contacts        | Coding              | Declaration       | what's next? |
|                                 |                                                                              |                   |                 |                     |                   |              |
|                                 |                                                                              |                   |                 |                     |                   |              |
| General company inform          | nation                                                                       |                   | Company's       | Contact Information |                   |              |
|                                 | Supplies Ltd                                                                 |                   |                 | Turne a count       | ou/torritory pame |              |
| Company name *                  | Sunamines Etu                                                                |                   | relephone coun  | Type a counc        | green cory name   |              |
|                                 |                                                                              |                   |                 |                     |                   |              |
| Trade name/DBA                  |                                                                              |                   | Telephone num   | ber *               |                   |              |
|                                 |                                                                              |                   |                 |                     |                   |              |
| Parent company                  |                                                                              |                   | Fax country cod | Type a count        | ry/territory name |              |
|                                 |                                                                              |                   |                 |                     |                   |              |
|                                 |                                                                              |                   | E               |                     |                   |              |
| Company type *                  | •                                                                            |                   | Fax number      |                     |                   |              |
|                                 |                                                                              |                   |                 |                     |                   |              |
| License number *                | 2131245546                                                                   |                   | Website         |                     |                   |              |
|                                 |                                                                              |                   |                 |                     |                   |              |
|                                 |                                                                              |                   |                 |                     |                   |              |
| Country/territory *             | Denmark                                                                      |                   |                 |                     |                   |              |
|                                 |                                                                              |                   |                 |                     |                   |              |
| Year established *              |                                                                              |                   |                 |                     |                   |              |
|                                 |                                                                              |                   |                 |                     |                   |              |
| Number of employees *           |                                                                              |                   |                 |                     |                   |              |
|                                 |                                                                              |                   |                 |                     |                   |              |
| Company Director's First Name * | Diane                                                                        |                   |                 |                     |                   |              |
|                                 |                                                                              |                   |                 |                     |                   |              |
| Company Director's Last Name *  | Valentin                                                                     |                   |                 |                     |                   |              |
|                                 |                                                                              |                   |                 |                     |                   |              |
|                                 |                                                                              |                   |                 |                     |                   |              |
| company's Ownership T           | ype                                                                          |                   |                 |                     |                   |              |
| Company's Ownership *           | Not applicable                                                               |                   |                 |                     |                   |              |
|                                 | Privately-owned                                                              |                   |                 |                     |                   |              |
|                                 | <ul> <li>Publicly-traded</li> <li>Part of a business conglomerate</li> </ul> |                   |                 |                     |                   |              |
|                                 |                                                                              |                   |                 |                     |                   |              |
|                                 |                                                                              |                   |                 |                     |                   |              |

The asterisk (\*) indicates information that is required to complete the step.

#### I. General

Under 'General', please provide **basic details** about your company.

It is important to type your **company name** in the same way as it appears on your certificate of incorporation or any other legal document relating to the formation of your company or corporation.

The **license number** refers to the number that all legally operating businesses have which permits them to function in the city and/or country where they are located.

Once you have completed the step, click on the 'Save & Continue' button in the bottom right of the page.

| NS<br>CE                      |                                                 |                                            |                                       |                                    | English V 🔀 (1)  | <b>⇔</b>        |
|-------------------------------|-------------------------------------------------|--------------------------------------------|---------------------------------------|------------------------------------|------------------|-----------------|
|                               |                                                 | Vendo                                      | r Registration                        |                                    |                  |                 |
|                               |                                                 |                                            | 0                                     |                                    |                  |                 |
|                               |                                                 |                                            |                                       |                                    |                  |                 |
| • • •                         | 2                                               | 3                                          | 4                                     | 5                                  | 6                |                 |
| General                       | Address                                         | Registration type                          | Contacts                              | Coding                             | Declaration      | What's next?    |
|                               |                                                 |                                            |                                       |                                    |                  |                 |
|                               |                                                 |                                            |                                       |                                    |                  |                 |
| - General company in          | formation                                       |                                            | Company's (                           | Contact Information                |                  |                 |
| -                             | Suppliese Ltd                                   |                                            | Teleshore                             | Depmark (#4                        | 5)               |                 |
| - Company name                |                                                 |                                            | relephone count                       | y code                             | .,               |                 |
| - Trade eare/DB4              |                                                 |                                            | Toloohooo oumb                        | 212545546                          | ·                |                 |
| Trade name/DBA                |                                                 |                                            | Telephone numb                        | 212340340                          |                  |                 |
|                               |                                                 |                                            | En country code                       | Tupo a count                       | ulterriteru pame |                 |
| Parent company                |                                                 |                                            | Pak country code                      | Type a count                       | y/territory name |                 |
|                               |                                                 |                                            |                                       |                                    |                  |                 |
|                               | Software surress -                              | 1.                                         | Fax number                            |                                    |                  |                 |
| Company type *                | sortware support                                | 1.                                         |                                       |                                    |                  |                 |
| -                             | 2121245546                                      |                                            | Website                               |                                    |                  |                 |
|                               | 2131243340                                      |                                            |                                       |                                    |                  |                 |
|                               |                                                 |                                            |                                       |                                    |                  |                 |
| Country/territory *           | Denmark                                         |                                            |                                       |                                    |                  |                 |
|                               |                                                 |                                            |                                       |                                    |                  |                 |
| Year established *            | 1998                                            | <b> </b> ✓                                 |                                       |                                    |                  |                 |
|                               |                                                 |                                            |                                       |                                    |                  |                 |
| Number of employees *         | 76                                              | <b> </b> ✓                                 |                                       |                                    |                  |                 |
|                               |                                                 |                                            |                                       |                                    |                  |                 |
| Company Director's First Nat  | ne*                                             |                                            |                                       |                                    |                  |                 |
|                               |                                                 |                                            |                                       |                                    |                  |                 |
| Company Director's Last Nar   | ne *                                            |                                            |                                       |                                    |                  |                 |
|                               |                                                 |                                            |                                       |                                    |                  |                 |
| Company's Ownersh             | пір Туре                                        |                                            |                                       |                                    |                  |                 |
| Company's Ownership *         | Not applicable                                  |                                            |                                       |                                    |                  |                 |
|                               | Privately-owned                                 |                                            |                                       |                                    |                  |                 |
|                               | Publicly-traded Part of a business conglomerate |                                            |                                       |                                    |                  |                 |
|                               |                                                 |                                            |                                       |                                    |                  |                 |
| Please provide the name(s) of | f owner(s) and/or principals (including pa      | rent company, subsidiaries/alfiliates, CEO | /Managing Director, and those with co | ntrolling interest, if applicable) |                  |                 |
|                               |                                                 |                                            |                                       |                                    |                  |                 |
|                               |                                                 |                                            |                                       |                                    |                  |                 |
|                               |                                                 |                                            | 11                                    |                                    |                  |                 |
| Women Ownership               | Not applicable                                  |                                            |                                       |                                    |                  |                 |
|                               | The company is at least 51% ow                  | ned and controlled by one or more wome     | n                                     |                                    |                  |                 |
|                               | It is less than 51% o                           | wned and controlled by one or more worr    | ien                                   |                                    |                  |                 |
| By selection this on          | ion, you self-declare that your company i       | a woman-owned business.                    |                                       |                                    |                  |                 |
|                               | ,                                               |                                            |                                       |                                    |                  |                 |
|                               |                                                 |                                            |                                       |                                    |                  |                 |
|                               |                                                 |                                            |                                       |                                    |                  | Save & Continue |
|                               |                                                 |                                            |                                       |                                    |                  | 71              |
|                               |                                                 |                                            |                                       |                                    |                  |                 |
|                               |                                                 | O 2018 United Nations Cla                  | had Mashanalana . Tarma and Care      |                                    |                  |                 |

#### 2. Address

Under 'Address', please provide your company's address information.

Once you have completed the step, click on the '**Save & Continue' button**. If you wish to go back to the previous step to edit some information, **click on the 'General info' button**.

| UNITED NATIONS              |                       |            |                              |                                        |                  | English 🗸 🔛 (1) | ¢~                | Search UNGM |
|-----------------------------|-----------------------|------------|------------------------------|----------------------------------------|------------------|-----------------|-------------------|-------------|
|                             |                       |            | Vendor                       | - Registration                         |                  |                 |                   |             |
| Home                        |                       |            |                              |                                        |                  |                 |                   |             |
| About UNGM                  | 0                     | •          |                              |                                        |                  | 6               |                   |             |
| Registration process        |                       |            | 3                            | 4                                      | 3                | 0               |                   |             |
| Code of conduct             | General               | Address    | Registration type            | Contacts                               | Coding           | Declaration     | What's next?      |             |
| Terms & Conditions          |                       |            |                              |                                        |                  |                 |                   |             |
| Tender notices              |                       |            |                              |                                        |                  |                 |                   |             |
| Contract awards             | Company address infor | mation     |                              | P.O. Box add                           | lress (optional) |                 |                   |             |
| Tender Alert Service        | company address into  |            |                              | P.O. BOX 800                           | (optionial)      |                 |                   |             |
| Knowledge centre            | House number          | 51 🗸       |                              | P.O. Box number                        |                  |                 |                   |             |
| UNSPSC                      |                       |            |                              |                                        |                  |                 |                   |             |
| Help Centre                 | Address line 1 *      | Marmove    | (                            | P.O. Box postal co                     | ode              |                 |                   |             |
| Press release               |                       |            |                              |                                        |                  |                 |                   |             |
| Vendor                      | Address line 2        |            |                              | City/town for P.O                      | Box              |                 |                   |             |
| Dashboard                   |                       |            |                              |                                        |                  |                 |                   |             |
| Settings                    | Address line 3        |            |                              | Country/area                           | Type a country   | /territory name |                   |             |
| > Registration              |                       |            |                              |                                        |                  |                 |                   | <u>e</u>    |
| Vendor documents            | City/town *           | Copenhagen |                              |                                        |                  |                 |                   | Ŧ           |
| My TAS                      |                       |            |                              |                                        |                  |                 |                   |             |
| Tips<br>My Business Seminar | Country/territory *   | Denmark    |                              |                                        |                  |                 |                   | Ø           |
|                             | Postal code           | 2100       |                              |                                        |                  |                 |                   |             |
|                             | < General Info        |            |                              |                                        |                  |                 | Save & Continue > |             |
|                             |                       |            | © 2018 - United Nations Glob | al Marketplace • <u>Terms and Cond</u> | itions           |                 |                   |             |

#### 3. Registration type

Under 'Registration type', please inform whether you prefer **to do business only in your country or if you prefer to do business internationally**. Click either on 'National' or 'International'.

Once you have completed the step, click on the '**Save & Continue' button**. If you wish to go back to the previous step to edit some information, **click on the 'Address' button**.

| UNITED NATIONS       |                                |                               |                                                      |                                   |                                  | English 🤟 🔛 (1)             | <b>Q</b> ~                            | Search UNGM |
|----------------------|--------------------------------|-------------------------------|------------------------------------------------------|-----------------------------------|----------------------------------|-----------------------------|---------------------------------------|-------------|
|                      |                                |                               | Vendo                                                | or Registration                   |                                  |                             |                                       |             |
| Home                 |                                |                               |                                                      |                                   |                                  |                             |                                       |             |
| About UNGM           | 0                              |                               | 6                                                    | 4                                 |                                  | 6                           |                                       |             |
| Registration process | Casaral                        | Address                       | Degistration type                                    | Contracts                         | Cadian                           | Declaration                 | What's paut?                          |             |
| Code of conduct      | General                        | Address                       | Registration type                                    | contacts                          | Coung                            | Declaration                 | write s next?                         |             |
| Terms & Conditions   |                                |                               |                                                      |                                   |                                  |                             |                                       |             |
| Contract awards      |                                |                               |                                                      |                                   |                                  |                             |                                       |             |
| Tender Alert Service | National / International       |                               |                                                      |                                   |                                  |                             |                                       |             |
| Knowledge centre     |                                |                               |                                                      |                                   |                                  |                             |                                       |             |
| UNSPSC               | G Select National If you pret  | er to do business only in you | r country.<br>business outside the bosders of the co | unter in which your company is o  | agistered. Remember to include a | our own country in the list |                                       |             |
| Help Centre          | - Select International IT you  | are also interested in doing  |                                                      | and y in which your company is re | egistered, keinember to moude j  | our own country in the lat. |                                       |             |
| Press release        | -                              |                               |                                                      |                                   |                                  |                             |                                       |             |
| Vendor               | National      International    |                               |                                                      |                                   |                                  |                             |                                       |             |
| Dashboard            | Country areas of business      | 5                             |                                                      |                                   |                                  |                             |                                       |             |
| Settings             |                                |                               |                                                      |                                   |                                  |                             |                                       |             |
| > Registration       | Please select and list the c   | ountries in which your compa  | ny is able to supply goods and services              | to UN organizations.              |                                  |                             |                                       |             |
| Vendor documents     |                                |                               |                                                      |                                   |                                  |                             |                                       | Ť           |
| Tins                 | No countries/areas are sel     | ected. It is assumed that you | are able and interested in doing busine              | ess in all countries/areas.       |                                  |                             |                                       | 0           |
| My Business Seminar  |                                |                               |                                                      |                                   |                                  |                             |                                       |             |
|                      | Country/area Type a country/te | rritory                       |                                                      |                                   |                                  |                             |                                       |             |
|                      | Select all Remove all          |                               |                                                      |                                   |                                  |                             |                                       |             |
|                      |                                |                               |                                                      |                                   |                                  |                             | Court & Courthease                    |             |
|                      | < Address                      |                               |                                                      |                                   |                                  |                             | Save & Continue >                     | K           |
|                      |                                |                               |                                                      |                                   |                                  |                             | · · · · · · · · · · · · · · · · · · · | ~           |
|                      |                                |                               |                                                      |                                   |                                  |                             |                                       |             |
|                      |                                |                               |                                                      |                                   |                                  |                             |                                       |             |
|                      |                                |                               |                                                      |                                   |                                  |                             |                                       |             |
|                      |                                |                               | © 2018 - United Nations GI                           | obal Marketplace • Terms and Co   | onditions                        |                             |                                       |             |
|                      |                                |                               |                                                      |                                   |                                  |                             |                                       |             |

#### 4. Contacts

Under 'Contacts', please provide your own contact details.

Once you have completed the step, click on the 'Save & Continue' button. If you wish to go back to the previous step to edit some information, click on the 'Registration type' button.

| UNITED NATIONS       |                          |                               |                   |                |        | English 🗸 🔛 (1) | <b>Q</b> ~        | Search UNGM |
|----------------------|--------------------------|-------------------------------|-------------------|----------------|--------|-----------------|-------------------|-------------|
|                      |                          |                               | Vendo             | r Registration |        |                 |                   |             |
| ome                  |                          |                               |                   |                |        |                 |                   |             |
| bout UNGM            | 0                        | 0                             |                   |                | 5      | 6               |                   |             |
| legistration process |                          | 4                             |                   |                | 3      | 0               | •                 |             |
| ode of conduct       | General                  | Address                       | Registration type | Contacts       | Coding | Declaration     | What's next?      |             |
| rms & Conditions     |                          |                               |                   |                |        |                 |                   |             |
| nder notices         |                          |                               |                   |                |        |                 |                   |             |
| ntract awards        | My contact datails       |                               |                   |                |        |                 |                   |             |
| nder Alert Service   | wy contact details       |                               |                   |                |        |                 |                   |             |
| howledge centre      | Title/salutation *       | Mrs 🔻                         | *                 |                |        |                 |                   |             |
| NSPSC                |                          |                               |                   |                |        |                 |                   |             |
| elp Centre           | First/given name *       |                               |                   |                |        |                 |                   |             |
| ress release         |                          |                               |                   |                |        |                 |                   |             |
| leador               | Middle exerce            |                               |                   |                |        |                 |                   |             |
|                      | wildule name             |                               |                   |                |        |                 |                   |             |
| siscard              |                          |                               |                   |                |        |                 |                   |             |
| ettings              | Surname *                |                               |                   |                |        |                 |                   |             |
| Registration         |                          |                               |                   |                |        |                 |                   |             |
| endor documents      | Job title/position *     | Sales Manager                 | *                 |                |        |                 |                   |             |
| y IAS                |                          |                               |                   |                |        |                 |                   |             |
| ps                   | Country/area *           | Denmark                       | 1                 |                |        |                 |                   |             |
| y business seminar   |                          |                               |                   |                |        |                 |                   |             |
|                      |                          |                               |                   |                |        |                 |                   |             |
|                      | Lmail                    | ¢                             |                   |                |        |                 |                   |             |
|                      |                          |                               |                   |                |        |                 |                   |             |
|                      | Tolenham course and a    | Denmark (#15)                 | 1                 |                |        |                 |                   |             |
|                      | relephone country code - | Dennie k (145)                |                   |                |        |                 |                   |             |
|                      |                          |                               |                   |                |        |                 |                   |             |
|                      | Telephone number *       | 545645445456                  | ×                 |                |        |                 |                   |             |
|                      |                          |                               |                   |                |        |                 |                   |             |
|                      | Extension                |                               |                   |                |        |                 |                   |             |
|                      |                          |                               |                   |                |        |                 |                   |             |
|                      | Mobile country code      | Type a country/territory name |                   |                |        |                 |                   |             |
|                      |                          |                               |                   |                |        |                 |                   |             |
|                      | Mak Terrenker            |                               |                   |                |        |                 |                   |             |
|                      | Mobile number            |                               |                   |                |        |                 |                   |             |
|                      |                          |                               |                   |                |        |                 |                   |             |
|                      | < Registration Type      |                               |                   |                |        |                 | Save & Continue > |             |
|                      |                          |                               |                   |                |        |                 |                   |             |

Please note that you can also **invite/add colleagues** to your company's account on UNGM at the 'Contacts' step. They will receive a link to the account and will be able to log into the account in future with their own email address and password. To invite colleagues to the UNGM account, click the 'Invite another contact' button at the bottom of the page.

| Telephone country code * Denmark (+45) V                                                                                                    |        |
|----------------------------------------------------------------------------------------------------|--------|
| Telephone number * 5456454566                                                                                                    |        |
| Extension                                                                                                    |        |
| Mobile country code                                                                                                    |        |
| Mubile number                                                                                                    |        |
| < Registration Type Save & Continue >                                                                                                    | ÷.     |
|                                                                                                    | *<br>② |
|                                                                                                    |        |
| Account Contact Details                                                                                                    |        |
| Mrs Diane Valentin<br>Email diane areason?-2510@gmail.com<br>jpo tete loopen Salet Marager<br>County Denmark<br>Telephone number Denmark (+45) 5455454586<br>petersy owner: ①           |        |
|                                                                                                    |        |
| Invited contacts                                                                                                    |        |
| You can invite others to access your UNGM account using their email address. They will be able to create their own access to the account. Do not share your email address and password. |        |
| Jinvite another contacts                                                                                                    |        |

Under 'Coding', please select **codes which best describe the goods and/or services** which your company is able to provide following the UNSPSC classification for products and services.

Search for new UNSPSC codes either by typing keywords or using the trimmed tree classification. To select a code, **tick the checkbox next to the code**.

If you are unable to find the correct codes for your products and services, please **contact us at registry@ungm.org** and provide us with a description of the products/services.

Once you have completed the step, click on the '**Save & Continue' button**. If you wish to go back to the previous step to edit some information, **click on the 'Contacts' button**.

| UNITED NATIONS    |                                                            |                                                                             |                                                                               |                                                                         |                                                                     | English V 🖂 (1)                                                             | ¢~                                 | Search UNGM |
|-------------------|------------------------------------------------------------|-----------------------------------------------------------------------------|-------------------------------------------------------------------------------|-------------------------------------------------------------------------|---------------------------------------------------------------------|-----------------------------------------------------------------------------|------------------------------------|-------------|
|                   |                                                            |                                                                             | Vende                                                                         | or Registration                                                         |                                                                     |                                                                             |                                    |             |
| me                |                                                            |                                                                             |                                                                               |                                                                         |                                                                     |                                                                             |                                    |             |
| out UNGM          | 0                                                          |                                                                             |                                                                               | •                                                                       |                                                                     | 6                                                                           |                                    |             |
| istration process |                                                            |                                                                             |                                                                               |                                                                         |                                                                     |                                                                             |                                    |             |
| of conduct        | General                                                    | Address                                                                     | Registration type                                                             | Contacts                                                                | Coding                                                              | Declaration                                                                 | What's next?                       |             |
| is & Conditions   |                                                            |                                                                             |                                                                               |                                                                         |                                                                     |                                                                             |                                    |             |
| ernotices         |                                                            |                                                                             |                                                                               |                                                                         |                                                                     |                                                                             |                                    |             |
| ict awards        |                                                            |                                                                             |                                                                               |                                                                         |                                                                     |                                                                             |                                    |             |
| r Alert Service   | UNGM uses an subset of t<br>bought by UN organization      | e United Nations Standard Pro<br>s. Select the codes which best o           | ducts and Services Code (UNSPSC®) fi<br>lescribe the products and/or services | or the classification of products a<br>your company can provide. A list | nd services. The codes available<br>with your selected codes are sh | for selection represent the majority<br>own below on the left. You can char | of the products and/or services    |             |
| c.                | (i) If you are not able to find                            | he codes for your products and                                              | /or services, it is possible that the UN                                      | organizations do not normally bu                                        | y these products and/or service                                     | s. You are welcome to contact us us                                         | ing the Help? button at the right- |             |
| entre             | hand side of this page. Wh                                 | en doing so, please provide det                                             | ailed information on the products and                                         | /or services you were not able to                                       | select for registration.                                            |                                                                             |                                    |             |
| elease            | For more information on l                                  | NSPSC codes in general and vie                                              | wing the entire codeset, please visit <u>v</u>                                | ww.unspsc.org                                                           |                                                                     |                                                                             |                                    |             |
|                   |                                                            |                                                                             |                                                                               |                                                                         |                                                                     |                                                                             |                                    |             |
| or                | UNSPSC selector                                            |                                                                             |                                                                               |                                                                         |                                                                     |                                                                             |                                    |             |
| pard              | Type keyword to search: softw                              | are                                                                         | Clear filter                                                                  | Clear selected codes                                                    |                                                                     |                                                                             |                                    |             |
| s                 |                                                            |                                                                             |                                                                               |                                                                         |                                                                     |                                                                             |                                    |             |
| tration           | E - Medical, Laboratory & Test Equip                       | ment & Supplies & Pharmaceuticals                                           |                                                                               |                                                                         |                                                                     |                                                                             |                                    |             |
| documents         | 4200000 - Medical Equipment                                | imaging and nuclear medicine product                                        | s 🗸                                                                           |                                                                         |                                                                     |                                                                             |                                    |             |
|                   | 42203600 - Medical radiol<br>42203605 - Medical x ra       | gical imaging information and archiving<br>y film archiving system software | products 🗸                                                                    |                                                                         |                                                                     |                                                                             |                                    |             |
| iness Seminar     | G - Business, Communication & Tec                          | nology Equipment & Supplies 🗸                                               |                                                                               |                                                                         |                                                                     |                                                                             |                                    |             |
| ness seminar      | ■ 4300000 - Information Technol<br>■ 43230000 - Software ∨ | gy Broadcasting and Telecommunication                                       | ins V                                                                         |                                                                         |                                                                     |                                                                             |                                    |             |
|                   | # 43231500 - Business funct<br># 43231501 - Helpdesk o     | on specific software v<br>call center software                              |                                                                               |                                                                         |                                                                     |                                                                             |                                    |             |
|                   | De Caros - Procureme                                       | t software                                                                  |                                                                               |                                                                         |                                                                     |                                                                             |                                    |             |
|                   | € 43231506 - Materials re                                  | urces software<br>quirements planning logistics and supp                    | ly chain software                                                             |                                                                         |                                                                     |                                                                             |                                    |             |
|                   | 43231507 - Project mar<br>43231508 - Investory m           | agement software                                                            |                                                                               |                                                                         |                                                                     |                                                                             |                                    |             |
|                   | 41231509 - Bar coding                                      | oftware                                                                     |                                                                               |                                                                         |                                                                     |                                                                             |                                    |             |
|                   | # 43231510 - Label makir<br># 43231511 - Expert syste      | g software<br>m software                                                    |                                                                               |                                                                         |                                                                     |                                                                             |                                    |             |
|                   | ■ 43231512 - License ma<br>■ 43231512 - Office cuite       | agement software                                                            |                                                                               |                                                                         |                                                                     |                                                                             |                                    |             |
|                   | E 42221514 - Solar and a                                   | adation roficing                                                            |                                                                               |                                                                         |                                                                     |                                                                             | ÷                                  |             |
|                   |                                                            |                                                                             |                                                                               |                                                                         |                                                                     |                                                                             |                                    |             |
|                   | < Contacts                                                 |                                                                             |                                                                               |                                                                         |                                                                     |                                                                             | Save & Continue >                  |             |
|                   |                                                            |                                                                             |                                                                               |                                                                         |                                                                     |                                                                             | 7                                  |             |
|                   |                                                            |                                                                             |                                                                               |                                                                         |                                                                     |                                                                             |                                    |             |
|                   |                                                            |                                                                             |                                                                               |                                                                         |                                                                     |                                                                             |                                    |             |
|                   |                                                            |                                                                             | © 2018 - United Nations G                                                     | obal Marketplace • Terms and Co                                         | onditions                                                           |                                                                             |                                    |             |

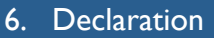

The **declaration of eligibility** is a formal and explicit statement on behalf of your company. Under 'Declaration', please review the seven statements and select the most appropriate option by **ticking the corresponding checkbox.** 

Once you have completed the step, click on the '**Save & Continue' button**. If you wish to go back to the previous step to edit some information, **click on the 'Coding' button**.

|                                                                                                    |                                                                                                    |                                                                                                    |                                                                                                    |                                                                                                    |             | <b>\$</b>                                                                                                    | Search UNGM |
|----------------------------------------------------------------------------------------------------|----------------------------------------------------------------------------------------------------|----------------------------------------------------------------------------------------------------|----------------------------------------------------------------------------------------------------|----------------------------------------------------------------------------------------------------|-------------|----------------------------------------------------------------------------------------------------|-------------|
|                                                                                                    |                                                                                                    | Vende                                                                                                    | or Registration                                                                                                    |                                                                                                    |             |                                                                                                    |             |
| Hume About UNMM Registration process Coff of conduct Terrers & Conducts Terrer rotices Contract areards Contract areards Cont | <image/> <section-header><section-header><section-header><section-header><section-header><section-header><section-header><section-header></section-header></section-header></section-header></section-header></section-header></section-header></section-header></section-header> | Registration type<br>Registration type<br>act one of the options provided<br>rindividual prohibited from being engaged is<br>by any of the Organization within the Unite<br>networks of the options provided<br>rindividual prohibited from being engaged is<br>years of the Organization within the Unite<br>networks of the Organization within the Unite<br>individual prohibited from being engaged is<br>provided to the preceding three of Dynamics<br>individual prohibited from being engaged in<br>individual prohibited from being engaged in<br>the option of the Organization within the Unite<br>individual prohibited from being engaged in<br>individual prohibited to the preceding three of Dynamics<br>individual prohibited to the server (Dynamics)<br>anshines Ltd meets al live even (Dynamics)<br>individual to the server (Dynamics)<br>individual to the server (Dynamics)<br>individual to the | precurement by any of the Organizat<br>procurement by any of the Organizat<br>procurement by any of the Organizat<br>Nations system and the World Bank<br>by any national authority of a United<br>and national authority of a United<br>for fish to the Organization (c) antion<br>for fish to the Organization (c) antion<br>of the organization (c) antion<br>in the organization (c) antion<br>in described above at this time and of | Coding<br>Coding<br>tions within the United Nations syste<br>Group.<br>Nations Menther State for engaging<br>action against them that could impl<br>action during function, system and the V<br>the United Nations system and the V<br>G Global Markeptice, thal immedia<br>mediately inform the United Nations.<br>(Please provide ample information<br>usdama the entry's application on the | Declaration | What's next?<br>What's next?<br>What's next?<br>Iter, including but not limited to:<br>Uture.<br>ad Nations system and the World<br>Markeplace thereof. Surshines Edd<br>In reat-specific criterial.<br>It neet specific criterial. |             |
|                                                                                                    |                                                                                                    | © 2018 - United Nations G                                                                                                    | obal Marketplace • Terms and Co                                                                                                    | nditions                                                                                                    |             |                                                                                                    |             |

Once you have clicked on the **'Save & Continue' button**, you will have successfully completed your registration and will redirected to the 'What next?' step.

| GLOBAL MARKETPLACE       |                            |         |                                       |                                |                             | English $\checkmark$ [2]   | <b>\$</b> ~  | Search UNGM |
|--------------------------|----------------------------|---------|---------------------------------------|--------------------------------|-----------------------------|----------------------------|--------------|-------------|
|                          |                            |         | Vendo                                 | r Registration                 |                             |                            |              |             |
|                          |                            |         |                                       | 5                              |                             |                            |              |             |
| me                       | -                          | -       |                                       | -                              | -                           | -                          | -            |             |
| altration process        | 0                          | 2       |                                       |                                | 5                           | 6                          | <b></b>      |             |
| de of conduct            | General                    | Address | Registration type                     | Contacts                       | Coding                      | Declaration                | What's next? |             |
| ms & Conditions          |                            |         |                                       |                                |                             |                            |              |             |
| ider notices             | Edit                       | Edit    | Edit                                  | Edit                           | Edit                        | Edit                       |              |             |
| tract awards             |                            |         |                                       |                                |                             |                            |              |             |
| der Alert Service        |                            |         |                                       |                                |                             |                            |              |             |
| owledge centre           |                            |         | MY AGENCY SUBMISSIC                   | NS                             |                             |                            |              |             |
| SPSC                     | Valuara pau                |         |                                       |                                |                             |                            |              |             |
| Ip Centre                | rou are now                |         | Thank you. Your vendor registration   | profile is complete, saved a   | and processed. You can now  | manage your agency submiss | ions.        |             |
| ess release              | registered wit             | h       | > Manage agency submissions           |                                |                             |                            |              |             |
| adar                     |                            |         |                                       |                                |                             |                            |              |             |
|                          | 70                         |         |                                       |                                |                             |                            |              |             |
| tion                     | 29                         |         |                                       |                                |                             |                            |              |             |
| Penistration             |                            |         |                                       |                                |                             |                            |              |             |
| anage Agency Submissions | agencies                   |         |                                       |                                |                             |                            |              |             |
| vel 1                    |                            |         |                                       |                                |                             |                            |              |             |
| ndor documents           |                            |         |                                       |                                |                             |                            |              |             |
| / tenders                |                            |         |                                       |                                |                             |                            |              |             |
| Contracts                |                            |         | Tender Alert Service - C              | ONNECTING Vend                 | ors to Tenders              |                            |              |             |
| TAS                      | D: L.                      |         | render Alere Service - e              | onneering vend                 | ors to renders              |                            |              |             |
| IS                       | Right now                  |         | Ready to do business ?                |                                |                             |                            |              |             |
| Business Seminar         |                            |         | (our UNGM registration is the first ( | teo                            |                             |                            |              |             |
|                          | 73                         |         | Now you need to actively seek and i   | articipate in tenders.         |                             |                            |              |             |
|                          | 23                         |         | With the Tender Alert Service you w   | Il receive an email with tend  | ders matching your products | and services.              |              |             |
|                          | a set of a second second   | 1       | Show me more!                         |                                | 0,                          |                            |              |             |
|                          | active tenders             | in .    |                                       |                                |                             |                            |              |             |
|                          | UNGM                       |         | > SUBSCRIBE NOW                       |                                |                             |                            |              |             |
|                          |                            |         |                                       |                                |                             |                            |              |             |
|                          |                            |         |                                       |                                |                             |                            |              |             |
| _                        |                            |         |                                       |                                |                             |                            |              |             |
| < 1                      | Declaration of eligibility |         |                                       |                                |                             |                            |              |             |
|                          |                            |         |                                       |                                |                             |                            |              |             |
|                          |                            |         |                                       |                                |                             |                            |              |             |
|                          |                            |         | © 2018 - United Nations Glo           | oal Marketplace • Terms and Co | anditions                   |                            |              |             |

In case you see the following screening with a message informing that a duplicate account has been identified, please contact us immediately at <u>registry@ungm.org</u>.

|                                                               |   | English 🗸                                                                                                    | <b>D</b> 0 <b>D</b>                             | F~ | Search UNGM |
|---------------------------------------------------------------|---|----------------------------------------------------------------------------------------------------|-------------------------------------------------|----|-------------|
|                                                               |   | Vendor Registration                                                                                                    |                                                 |    |             |
| Home<br>About UNGM<br>Registration process<br>Code of conduct | [ | We suspect this is a duplicate account. We will review your information and contact you within the next 2-3 days. Please do not register again until we have been in touch. If you registery@ungm.org or use the Help butten on the site. | need to register urgently, please contact us at |    |             |
| Terms & Conditions                                            |   |                                                                                                    |                                                 |    | -           |

#### STEP 4: MANAGE AGENCY SUBMISSIONS

Under the 'What's next section', you will be able to see the number of UN organizations your company's profile is registered with. To find out more about your company's registration with UN agencies, click the **'Manage agency submissions' button** or the link in the left-hand menu.

|                           |                              |         |                                       |                                |                             | English V 🔀 (2)            | ¢.~          | Search UNGM |
|---------------------------|------------------------------|---------|---------------------------------------|--------------------------------|-----------------------------|----------------------------|--------------|-------------|
|                           |                              |         | Vendo                                 | r Registration                 |                             |                            |              |             |
| Home                      |                              |         |                                       | U                              |                             |                            |              |             |
| About UNGM                | •                            | •       | •                                     | •                              | •                           | •                          | •            |             |
| Registration process      | U                            |         | 9                                     |                                |                             | •                          |              |             |
| Code of conduct           | General                      | Address | Registration type                     | Contacts                       | Coding                      | Declaration                | What's next? |             |
| Terms & Conditions        | Edit                         | Edit    | 548                                   | East                           | Edit                        | Edb                        |              |             |
| Tender notices            | EUIC                         | Eure    | EUIC                                  | Eur                            | Eur                         | EUR                        |              |             |
| Contract awards           |                              |         |                                       |                                |                             |                            |              |             |
| Tender Alert Service      |                              |         |                                       |                                |                             |                            |              |             |
| Knowledge centre          |                              |         | MY AGENCY SUBMISSIC                   | NS                             |                             |                            |              |             |
| UNSPSC                    | You are now                  | V       | Thank you. Your vendor registration   | profile is complete, saved a   | and processed. You can now  | manage your agency submiss | ions.        |             |
| Help Cerifre              | registered wit               | th      | ,                                     |                                | ,                           | 0-7                        |              |             |
| Press release             | - egister ea mi              |         | > Manage agency submissions           |                                |                             |                            |              |             |
| Vendor                    | 20                           |         | 76                                    |                                |                             |                            |              |             |
| Dashboard                 | 29                           |         |                                       |                                |                             |                            |              |             |
| Settings                  |                              |         |                                       |                                |                             |                            |              |             |
| > Registration            | agencies                     |         |                                       |                                |                             |                            |              | ه           |
| Manage Agency Submissions | 0                            |         |                                       |                                |                             |                            |              | μ           |
| Level 1 7                 |                              |         |                                       |                                |                             |                            |              |             |
| Vendor documents          |                              |         |                                       |                                |                             |                            |              | 0           |
| Mytenders                 |                              |         |                                       |                                |                             |                            |              |             |
| My Contracts              |                              |         | Tender Alert Service - C              | ONNECTING Vend                 | ors to Tenders              |                            |              |             |
| Tier                      | Right now                    |         |                                       |                                |                             |                            |              |             |
| My Business Seminar       | Ŭ                            |         | Ready to do business ?                |                                |                             |                            |              |             |
|                           | 22                           |         | Your UNGM registration is the first s | tep.                           |                             |                            |              |             |
|                           | 23                           |         | Now you need to actively seek and p   | participate in tenders.        |                             |                            |              |             |
|                           |                              |         | With the Tender Alert Service you w   | ill receive an email with tend | ders matching your product: | and services.              |              |             |
|                           | active tenders               | in      | Show me more!                         |                                |                             |                            |              |             |
|                           | UNGM                         |         |                                       |                                |                             |                            |              |             |
|                           |                              |         | > Sobsectible NOW                     |                                |                             |                            |              |             |
|                           |                              |         |                                       |                                |                             |                            |              |             |
|                           |                              |         |                                       |                                |                             |                            |              |             |
|                           | < Declaration of eligibility |         |                                       |                                |                             |                            |              |             |
|                           |                              |         |                                       |                                |                             |                            |              |             |
|                           |                              |         |                                       |                                |                             |                            |              |             |
|                           |                              |         | © 2018 - United Nations Glo           | oal Marketplace • Terms and Co | anditions                   |                            |              |             |

You will be redirected to the 'Manage agency submissions' page where you can check your registration status with UN agencies.

Depending on where your company is registered and/or the type of products and services your company can provide, the number of UN organizations with whom you can register may vary. The system is intuitive and your company's profile will be matched automatically with relevant UN agencies.

4.5.2020 / 13097

If you place your mouse over the information symbol next to the status, you will be able to see a description of the registration status with a specific agency.

| GLOBAL MARKETPLACE                                 |                                                                                               |               |                                | English 🗸 🔀 (2)                | Search UNGM |
|----------------------------------------------------|-----------------------------------------------------------------------------------------------|---------------|--------------------------------|--------------------------------|-------------|
|                                                    |                                                                                               | Manage Agency | Submissions                    |                                |             |
| Home<br>About UNGM                                 | MY ACTIVE SUBMISSIONS                                                                         |               |                                |                                |             |
| Registration process<br>Code of conduct            | Agency                                                                                        | Basic level   | Level 1                        | Level 2                        |             |
| Terms & Conditions Tender notices Contract awards  | ADB<br>Asian Development Bank                                                                 | Registered () | Agency does not use this level | Agency does not use this level | Withdraw    |
| Tender Alert Service<br>Knowledge centre<br>UNSPSC | AFDB<br>African Development Bank Group                                                        | Submitted 🚺   | Agency does not use this level | Agency does not use this level | Withdraw    |
| Help Centre<br>Press release                       | CTBTO<br>Preparatory Commission for the Comprehensive Nuclear-Test-Ban<br>Treasy Organization | Submitted (j) | Agency does not use this level | Agency does not use this level | Withdraw    |

You can always **withdraw your submission with UN agencies** if you are not interested in doing business with some of them. In order to do so, click on the **'withdraw' button** in the right side of the page.

| <b>UNITED NATIONS</b><br>GLOBAL MARKETPLACE      |                                                                                               |               |                                | English 🗸 🔀 (2)                | Search UNGM |
|--------------------------------------------------|-----------------------------------------------------------------------------------------------|---------------|--------------------------------|--------------------------------|-------------|
|                                                  |                                                                                               | Manage Ager   | ncy Submissions                |                                |             |
| Home<br>About UNGM                               | MY ACTIVE SUBMISSIONS                                                                         |               |                                |                                |             |
| Registration process<br>Code of conduct          | Agency                                                                                        | Basic level   | Level 1                        | Level 2                        |             |
| Terms & Conditions Tender notices Central amongs | ADB<br>Asian Development Bank                                                                 | Registered 🚺  | Agency does not use this level | Agency does not use this level | Withdraw    |
| Tender Alert Service Knowledge centre            | AF08<br>African Development Bank Group                                                        | Submitted 🚺   | Agency does not use this level | Agency does not use this level | Withdraw    |
| UNSPSC<br>Help Centre<br>Press release           | CTBTO<br>Preparatory Commission for the Comprehensive Nuclear-Test-Ban<br>Treaty Organization | Submitted (i) | Agency does not use this level | Agency does not use this level | Withdraw    |
| Vendor Dashboard Settings Devicestings           | FAO<br>Food and Agriculture Organization of the United Nations                                | Registered 🚺  | Agency does not use this level | Agency does not use this level | Withdraw    |
| Manage Agency Submissions                        | IAEA<br>International Atomic Energy Agency                                                    | Registered () | Agency does not use this level | Agency does not use this level | Withdraw    |

Some UN agencies use additional level of registrations. If a specific agency uses registration at level I and/or 2, you will be able to access the registration form for this level from the 'Manage agency submission' page.

| Index mark     IFAD     Registered ①     Complete level 1 >     Registration at this level is ourrendy not accessible     Withdown       Contracts     International Fund for Agricultural Development     Registered ①     Complete level 1 >     Registration at this level is ourrendy not accessible     Withdown       TAG     International Labour Organization     Registered ①     Agency does not use this level     Agency does not use this level     Withdown | Registration  Manage Agency Submissions Level 1 | IAEA<br>International Atomic Energy Agency              | Registered 🚺 | Agency does not use this level | Agency does not use this level                            | Withdraw |
|----------------------------------------------------------------------------------------------------|-------------------------------------------------|---------------------------------------------------------|--------------|--------------------------------|-----------------------------------------------------------|----------|
| LIO         Registered ()         Agency does not use this level         Agency does not use this level         Withdraw           Business Seminar         International Labour Organization         Registered ()         Agency does not use this level         Withdraw                                                                                                    | My tenders My Contracts                         | IFAD<br>International Fund for Agricultural Development | Registered 🛈 | Complete level 1 >             | Registration at this level is<br>currently not accessible | Withdraw |
|                                                                                                    | Tips My Business Seminar                        | ILO<br>International Labour Organization                | Registered   | Agency does not use this level | Agency does not use this level                            | Withdraw |

Please do not forget to **submit your completed registration** to the UN organizations matching your company's profile by clicking on the **'Submit registration' button**.

#### STEP 5: CHECK YOUR STATUSES AND UNGM NUMBER IN THE DASHBOARD

You can also have a quick overview of your registration statuses with the different UN agencies under your **dashboard**. You can find all details regarding your UNGM account under your dashboard such as your **UNGM number**.

Click on the 'Dashboard' link in the left-hand menu to access your dashboard.

| GLOBAL MARKETPLACE                                                             |                                                                                                    |                                                                                                    |                                                                             | English 🗸 🔀 (2)                             | <b>Q</b> ~       | Search UNGM |
|--------------------------------------------------------------------------------|----------------------------------------------------------------------------------------------------|----------------------------------------------------------------------------------------------------|-----------------------------------------------------------------------------|---------------------------------------------|------------------|-------------|
|                                                                                |                                                                                                    | My Dashbo                                                                                                    | oard                                                                        |                                             |                  |             |
| Home<br>About UNGM<br>Registration process<br>Code of conduct                  | TIP: Please ensure that your company name is exa<br>You can edit it by using the 'Change Company Name | tly like it appears on your cartificate of incorporation.<br>-button under the <u>General tab</u> of the registration.                                                                                                    |                                                                             |                                             |                  |             |
| Terms & Conditions Tender notices Contract awards Tender Alar Service          | MY UNGM ACCOUNT                                                                                       |                                                                                                    | > Manage my account settings                                                | NEEDHE<br>Search UNGM                       | LP?              |             |
| Knowledge centre UNSPSC Help Centre                                            | UNGM Number: 520214<br>Last login: 25-0ct-2018 14:49:34<br>Email: "<br>Preferred language: en         | )                                                                                                    |                                                                             | FAQs Video tutoriais                        | User manuals     |             |
| Press release Vendor Dishboard Settings Registration Manage Agency Submissions | MY UNGM REGISTRATION - STA                                                                            | rus<br>2                                                                                                    | 8                                                                           | -0                                          | -0               | i te        |
| Level 1<br>Vendor documents<br>My tenders<br>My Contracts                      | Account created                                                                                       | Account activated Registr                                                                                                    | ation started Registra                                                      | ation completed but not Regist<br>submitted | ration submitted | 0           |
| My Tx6<br>Tips<br>My Dusiness Seminar                                          | Right now<br>23<br>active tenders in<br>UNGM                                                          | Tender Alert Service - CONNEC<br>Ready to do business ?<br>Your UNGM registration is the first step.<br>Now you need to actively seek and participate it<br>With the Tender Alert Service you will receive an<br>Show me more! | TING Vendors to Tender<br>n tenders.<br>nemail with tenders matching your p | rs<br>products and services.                |                  |             |
|                                                                                | MY AGENCY SUBMISSIONS<br>Agency Basic level                                                           | Level 1 Level 2                                                                                                    |                                                                             |                                             |                  |             |
|                                                                                | WHO Registered<br>25-Oct-2018                                                                         |                                                                                                    |                                                                             |                                             |                  |             |

If you wish to participate in a specific tender notice, please ensure that you are registered with the UN agency issuing the tender.

## REGISTER AT LEVEL 1 AND/OR 2

You might also consider registering at level I and level 2 on UNGM. These registration levels are optional and refer to different thresholds for awarded contracts. Some UN organizations use these registration levels while others do not. The system is intuitive and will submit your registration automatically to the UN organizations maintaining these levels.

# When participating in a tender, please check carefully the minimum registration level required by the UN organization.

Once you have submitted your registration at basic level, you will find a link to the level I registration in the left-hand menu. Similarly, once you have completed and submitted level I registration, you will find a link to level 2 registration.

For further guidance, please read the level I and 2 registration guide.

| Home Your Level 1 reeistration is not vet complete. Provide the required information to complete your reeistration.                                                                                                    |
|----------------------------------------------------------------------------------------------------|
| About UNGM Registration process Code of conduct All information is completed. — More information is required in this section. * required field                                                                                                    |
| Terns & Conditions Tender notices Contract awards Knowledge centre                                                                                                    |
| UNSPSC     Certificate of incorporation       FAQs     Please upload your company's Certificate of Incorporation or a similar legal document which relates to the formation of your company.       Scam Alert     Select file                                                                                                    |
| Vendor         Dashboard         Settings         Registration         Level 1         Vendor documents         Ny tenders         Ny tenders         Ny contracts         Tender Alert Service         Evidence that sub 104000 certification, goldal compartly is compared Social Responsibility programmes, for example including environmental management policies and certifications, policies adhering to social standards, such as ISO 14000 certification, Global Compact principles, etc. |
| Add another document                                                                                                    |

## ACCESS TO BUSINESS OPPORTUNITIES

#### SEARCH FOR TENDER NOTICES

From the UNGM homepage, click on the **'Business Opportunities'** box or click on the **'Tender notices'** link in the left-hand menu. Click on the 'show more criteria' button on the upper right side.

|                                | Welcome to the UNGM                                                                   |                         |
|--------------------------------|---------------------------------------------------------------------------------------|-------------------------|
| Login and New<br>Registrations | Business<br>Opportunities                                                             | Tender Alert Service    |
| <b>HITCH</b>                   | Gain online access to all tender<br>opportunities published by UN<br>agencies on UNGM |                         |
| UN Staff Area                  | Contract Awards                                                                       | Knowledge Centre<br>ङ्व |

You can filter the notices by UN organizations, UNSPSC codes, dates...

| UNITED NATIONS           GLOBAL MARKETPLACE                                                                                                  |                                                                                                    |                      |                          | English 🗸 🔀        | (1)                  | <b>\$</b> ~                          | Search UNGM            |          |
|----------------------------------------------------------------------------------------------------|----------------------------------------------------------------------------------------------------|----------------------|--------------------------|--------------------|----------------------|--------------------------------------|------------------------|----------|
| Search tender notices                                                                                                    |                                                                                                    |                      |                          |                    |                      |                                      |                        |          |
| Home<br>About UNGM<br>Registration process<br>Code of conduct<br>Terms & Conditions<br>Tender notices<br>Contract awards<br>Knowledge centre | Beware of scams requesting payme         Title         Description         Reference         Published between         Deadline between         O3-Aug-2015         Clear All | nt for registration  | n as a vendor an         | d promising gua    | rantees of contr     | racts. For more information, plea    | se click <u>here</u> . | •        |
| FAQs                                                                                                    | Displaying results 1 to 15 of <b>395</b>                                                                                                    |                      |                          |                    |                      |                                      |                        |          |
| Scam Alert                                                                                                    | Title                                                                                                    | Deadline             | $Published_{\downarrow}$ | UN<br>organization | Type of<br>notice    | Reference                            | Beneficiary<br>country | 0<br>Hel |
| Vendor<br>Dashboard                                                                                                    | Ejecución de Obra del nuevo Establecimiento<br>Penitenciario de Arequipa-Peru                                                                                                 | 10-Sep-2015<br>23:59 | 03-Aug-2015              | UNOPS              | Invitation to<br>bid | Licitar PEOC/15/95655/2398<br>MINJUS | Peru                   | U        |
| Settings<br>Registration                                                                                                    | Ejecución de Obra nuevo Establecimiento<br>Penitenciario de Ica - Perú                                                                                                    | 10-Sep-2015<br>23:59 | 03-Aug-2015              | UNOPS              | Invitation to<br>bid | PEOC/15/95655/2397 MNJUS             | Peru                   |          |

For certain procurement notices, you might notice a button in the left-hand. It means that these procurement notices require electronic submission.

If this is the first time you view the notice, you will see a blue **'Express interest' button.** If you have already expressed interest in the tender, you will see a green **'View documents' button.** 

| Express Interest | PAK30 Development of curriculum that uses<br>sport to promote community coherence, sender<br>equality and tolerance for Young Women and<br>Men in java, Indonesia | 15-Nov-2018<br>17:56 (GMT<br>4.00) | 25-Oct-2018 | UN-Women | Request for proposal  | RFP/PAK30/2018/00824    | Pakistan                 |
|------------------|----------------------------------------------------------------------------------------------------|------------------------------------|-------------|----------|-----------------------|-------------------------|--------------------------|
| Express Interest | Tender for IT Supplies                                                                                                    | 07-Nov-2018<br>12:00 (GMT<br>0.00) | 24-Oct-2018 | FAO      | Invitation to<br>bid  | 2018/ABCDE/TCERD/100182 | United Kingdom           |
| Express Interest | Test UN Secretariat - Supply of Air Conditioners                                                                                                    | 05-Nov-2018<br>11:00 (GMT<br>0.00) | 24-Oct-2018 | UNOPS    | Request for quotation | RFQ/2018/28996          | Multiple<br>destinations |
| View Documents   | Tender for Stationery                                                                                                    | 14-Nov-2018<br>12:00 (GMT<br>0.00) | 24-Oct-2018 | FAO      | Invitation to<br>bid  | 2018/CSAPC/TCERD/100180 | United Kingdom           |
| Express Interest | RFQ Goods/Services - Corporate template<br>v2016.1 (ENGLISH) - copy                                                                                               | 03-Nov-2018<br>11:00 (GMT<br>0.00) | 24-Oct-2018 | UNOPS    | Request for quotation | RFQ/2018/28995          | Multiple<br>destinations |

In case of first access, click on 'Express interest' to notify the UN agency that you are interested in participating in this tender. After a few seconds, the button will change in a green button 'View documents'.

Click on this 'View Documents' button (on the left side) to gain **access to the tender documents.** 

The **Tender Alert Service** is an added service for vendors who would like to be notified of relevant tender notices via email. With the Tender Alert Service, you can receive **notification of relevant business opportunities that match your company's products and/or services directly to your email address**.

This service is provided at a fee of USD250 per year. You can also access tenders free of charge under Tender Notices.

| GLOBAL MARKETPL                                                                                                    | NS<br>ACE                                                                                                    | English $\checkmark$ (2) | <b>⇔</b> ~                     | Search UNGM |
|----------------------------------------------------------------------------------------------------|----------------------------------------------------------------------------------------------------|--------------------------|--------------------------------|-------------|
|                                                                                                    | Tender Alert Service                                                                                                    |                          |                                |             |
| Home About UNGM Registration process Code of conduct Terms & Conditions Tender notices Contract awards > Tender Alert Service Knowlege centre UNSPSC Helip Centre Press release Vendor | T A S - CONNECTING         Vendors to Tenders         Receive new and revised tenders matching your products and so via email         > SUBSCRIBE NOW         > See Tender Alert Service in action                                                                                                    | services                 | TAS<br>TENDER ALERT<br>SERVICE | ٩           |
| Dashboard<br>Settings<br>Registration<br>Manage Agency Submissions                                                                                                    | What is the Tender Alert Service? Cost & Payment Method                                                                                                    |                          | How to subscribe?              | 9<br>2      |
| Level 1<br>Vendor documents<br>My tenders<br>My Conzetts<br>My TAS<br>Tips<br>My Business Seminar                                                                                      | What is it?         An email service that provides details of new or revised tenders that matches your products and service.         Start receiving tenders today.         Five benefits         Never miss a tender/revision published on UNGM         Receive relevant tenders for your products and services         Saves you time and money, searching         Respond to tenders from the email         Follow procurement trends in related products and services | res.                     |                                |             |
|                                                                                                    | © 2018 - United Nations Global Marketplace • Terms and Conditions                                                                                                    | 5                        |                                |             |

If you need **Help** at any stage of the process, you can contact via the **'Help' functionality** on the UNGM website. We aim to respond to all queries within 48 hours. Please note that you can categorize your query, which enable us to treat it more efficiently.

| Help                                                                                                    | × |      |  |  |  |  |
|----------------------------------------------------------------------------------------------------|---|------|--|--|--|--|
| You may find more information to help with your issue by <u>clicking here to go to the videos section</u> which may be of interest. |   |      |  |  |  |  |
| You may find the answers to some of your questions in the <u>Frequently Asked Questions</u> page, which may be helpful to you.      |   |      |  |  |  |  |
| Feedback                                                                                                    |   |      |  |  |  |  |
| Area 🗸 🗸                                                                                                    |   |      |  |  |  |  |
| How has your experience on the UNGM site been so                                                                                    |   | Help |  |  |  |  |
| Comments                                                                                                    |   | 0    |  |  |  |  |
|                                                                                                    |   |      |  |  |  |  |
|                                                                                                    |   |      |  |  |  |  |
| Add a screenshot automatically                                                                                                    |   |      |  |  |  |  |
| Highlight areas Hide areas                                                                                                    |   |      |  |  |  |  |
| Send                                                                                                    |   |      |  |  |  |  |
| Other information included                                                                                                    | * |      |  |  |  |  |

If you urgently need assistance, you are also welcome to contact us at registry@ungm.org.